Parents,

Thank you for your registering your child for the Fall Rec Soccer season. Rosters & Coaches have been posted.. Below are instructions on how to access your team roster, schedules, & other resources.

HERE IS SOME INFORMATION & HELPFUL LINKS TO ACCESS YOUR PLAYERS ACCOUNT & TEAM ROSTERS / SCHEDULES:

#### From a Desktop Computer:

#### How to get view your child's team:

- Log into PlayMetrics
- Click on Your Team Name -
  - Left Hand Side in the Navy Menu

#### How to get your Roster:

- Log into PlayMetrics
- Click on Your Team Name -
  - Left Hand Side in the Navy Menu
- Click the "Roster" tab
- Your roster will appear on this page
- Contact information for Coaches & Players can be accessed by clicking on the "**Roster**" toggle.

## How to get your Schedule:

- Log into PlayMetrics
- Click on Your Team Name -
  - Left Hand Side in the Navy Menu
- Your upcoming Game and Practice schedule appear on this page
- Click the "Games" tab
  - Your Game schedule appear on this Page

## How to VOLUNTEER & FIND FIELD MAPS:

- Log into PlayMetrics
  - Click on <u>CLUB RESOURCES</u> on the Left-Hand Side in the Navy Menu
  - Click on the <u>Sign Up to Volunteer</u> link

## <mark>On the Mobile App</mark>:

## How to get your Schedule:

- Log into PlayMetrics App
- Your Calendar is displayed
- Your Game and Practice schedule appear on this Page

## How to get your Roster:

- Log into PlayMetrics App
- Click on Your Team Name -
  - On Desktop: Left Hand Side in the Navy Menu
- Click the "Roster" tab
- Your roster will appear on this page

- Log into PlayMetrics App
- Click on Carrot under the name to & select <u>Profile</u> -> click on <u>teams</u> to access their team account
- Then click on the TEAM NAME

| 3:30<br>Search | ııl 🗢 29 | 3:30<br>∢ Search                          | all 💎                                   |
|----------------|----------|-------------------------------------------|-----------------------------------------|
| Smith          |          | < Smith                                   |                                         |
| Profile 🔻      | Ø        | Teams 💌                                   |                                         |
| Profile        |          | Current Teams                             |                                         |
| Teams          |          | Hendricks U8 coed                         | Changes are only<br>allowed on the team |
| Forms          |          | 2023 Fall Rec                             | assignment                              |
| Registrations  |          | Select position 🗸                         |                                         |
| Resources      |          | Number                                    |                                         |
| Contacts       |          | Current Team Assig                        | nments                                  |
| Eligibility    |          | Hendricks Under 8 CO                      | ED Rostered                             |
| Notes          |          | Hendricks U8 coed Manche<br>2023 Fall Rec | ster                                    |

That will lead you the page where you can communicate with the team (upper right corner)

Or click on **<u>Summary</u>** to lead you to **<u>teams practice</u>** calendar – <u>**game**</u> schedule – <u>**Roster**</u>

| 3:30<br>▲ Search              | 3:30<br>∢ Search                     |     |
|-------------------------------|--------------------------------------|-----|
| 🛱 Admin V 🌲                   | Admin 🗸                              | 🌲 🗣 |
| Henderers UB coord Manchester | Hendricks U8 coed Manchester Summary | 7 + |
| Upcoming Events               | C                                    |     |
| September 2023                | Summary                              |     |
| Practice <sup>0</sup> Drills  | Calendar                             |     |
| Fri 6:00 PM - 7:00 PM         | Cames                                |     |
| Northwest                     |                                      |     |
| View full calendar            | Roster                               |     |
|                               | Attendance                           |     |
| ecent Notifications           | <b>-</b>                             |     |
| No Recent Notifications       | Fielas                               |     |
|                               | Forms                                |     |
|                               | Fees                                 |     |
| Ipcoming Games                |                                      |     |
| No Uncoming Games             | Resources                            |     |
| to opconting dattes           |                                      |     |

• Contact information for Coaches & Players can also be accessed by clicking on the "**Roster**" toggle.

| 3:31 🕇                        |                                  | .1 🗢 🖾        |
|-------------------------------|----------------------------------|---------------|
| Admin ~                       | $\overline{\mathbf{C}}$          | A 🗣           |
| endricks U8 coed              | l Manchester                     | <del>ب</del>  |
| Aake all rost<br>Hendricks Ur | er changes in the<br>ider 8 COED | e assignment: |
| INVITATIONS                   | 5                                | ^             |
| TOTAL PLAYERS                 | NOT VERIFIED                     | NOT INVITED   |
| 11                            | 0                                | 0             |
| DELIVERY<br>FAILED            | NO CONTACTS                      |               |
| 0                             | 0                                |               |
|                               | Manage Invitati                  | ons           |
| Contacts Vie                  | www.                             |               |
| on Legend                     |                                  |               |
| Elic                          |                                  | 317-701-3365  |
|                               |                                  |               |
| 1 bert                        | com                              |               |

#### Parents

Parents who are the account owner for a Player are able to edit the Player's profile information.

# How to VOLUNTEER & FIND FIELD MAPS (via the mobile app):

- Log into PlayMetrics
  - Click on the MENU in lower right had corner
  - Click on CLUB RESOURCES
  - Click on the <u>Sign Up to Volunteer</u> link

If you have additional questions, please see the resources below:

Using PlayMetrics as a Parent or Player

Working as a Coach in PlayMetrics

Viewing a Team's Roster Assignments as a Coach